Loanhead Primary School Accessing your homework via your school laptop and Teams.

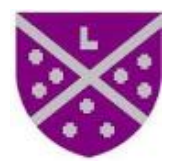

### Step 1

Open your laptop and the Glow login screen should be displayed.

(If logging in for the first time, please refer to the guide – How to connect your school laptop to your Wi-Fi guide.)

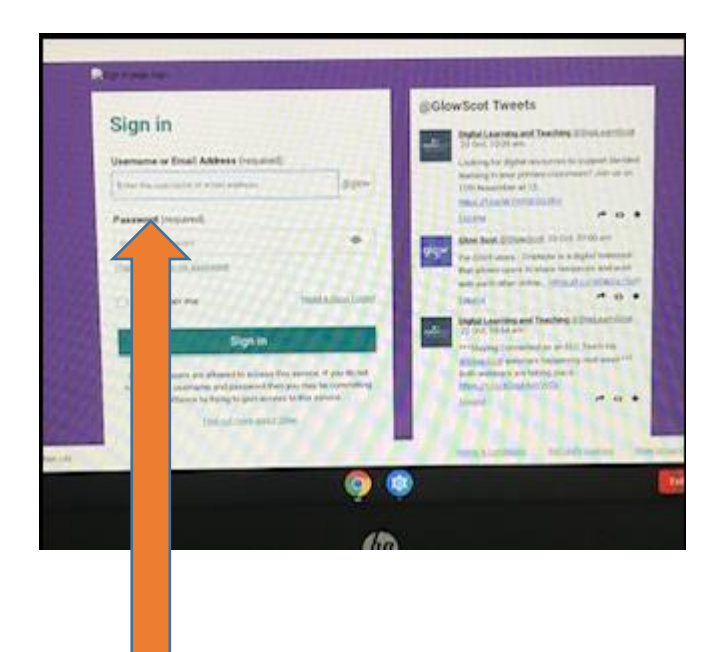

Step 2

Type in your username – this will have been given to you by your school (see grab bag for your username if you are unsure of it.)

### Step 3

# Type in your password.

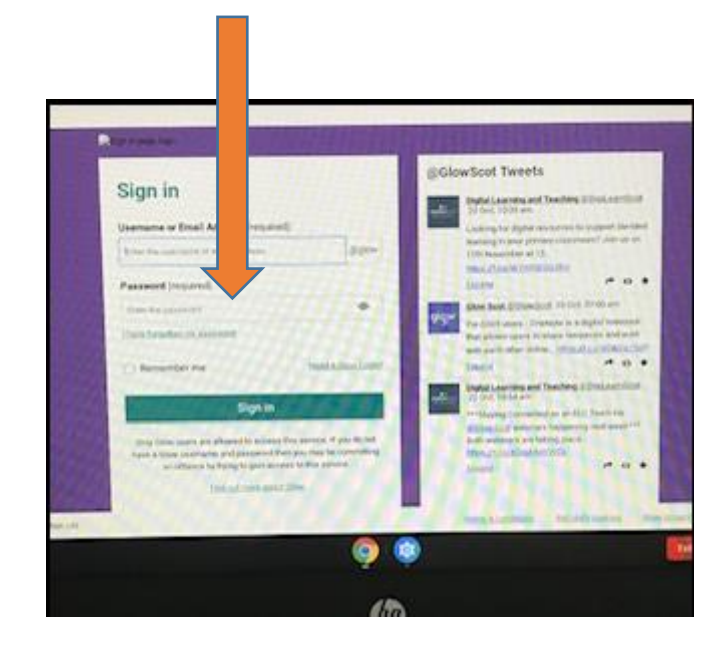

# Step 4

# Click on Sign in.

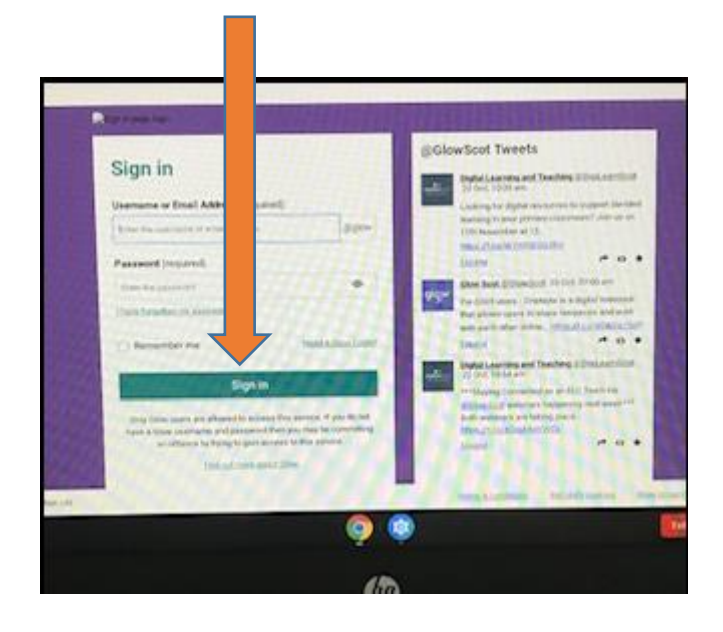

# Your child's Launchpad will be displayed.Step 5Select the tile that states Microsoft Teams.

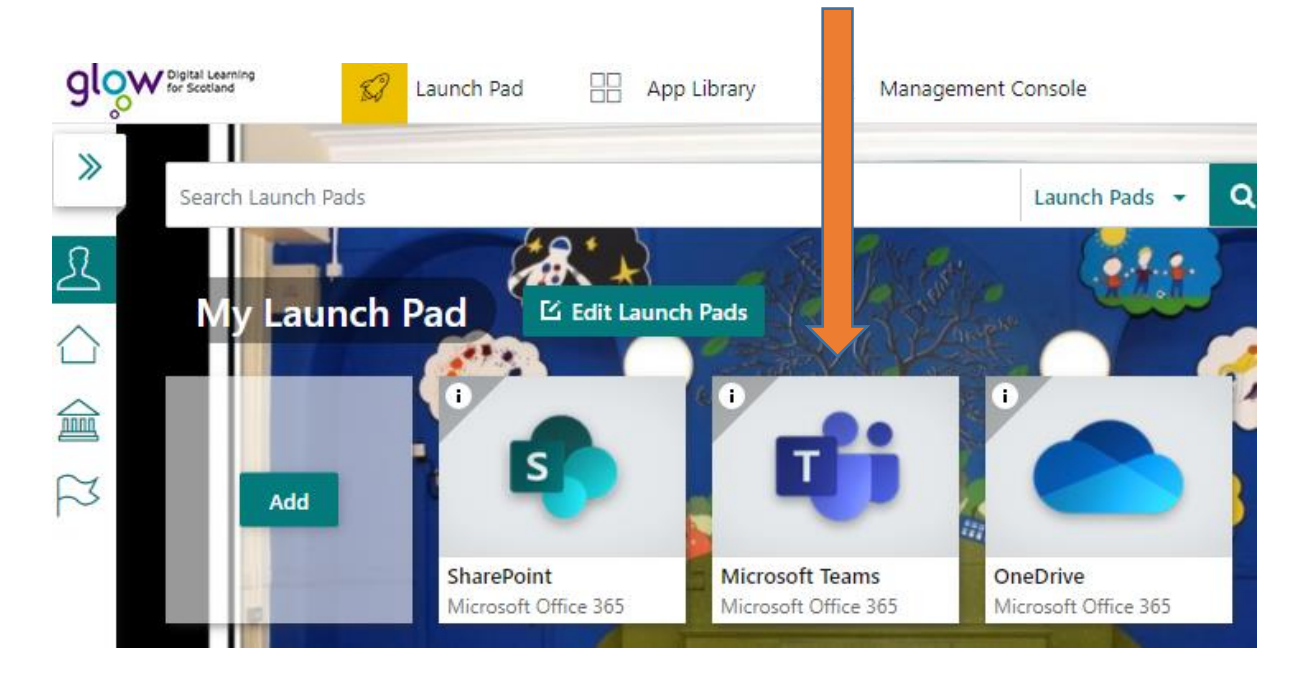

Step 6

### Select your class team.

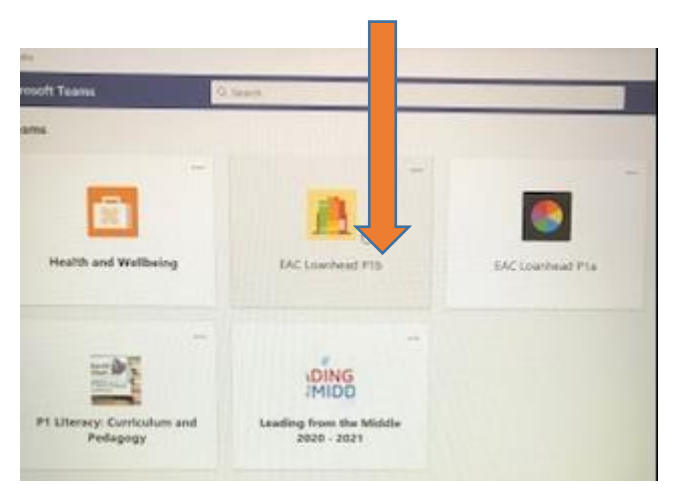

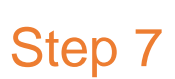

Your class team should look similar to this.

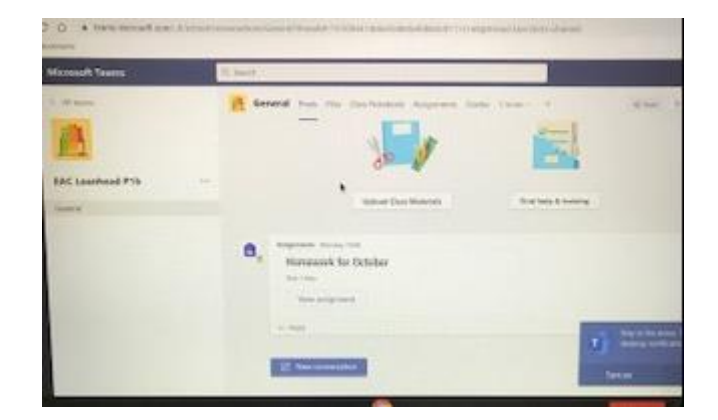

### Step 8

Your homework will be set as an assignment and can be accessed in the posts section of your Team.

Click on 'View Assignment' to view your homework.

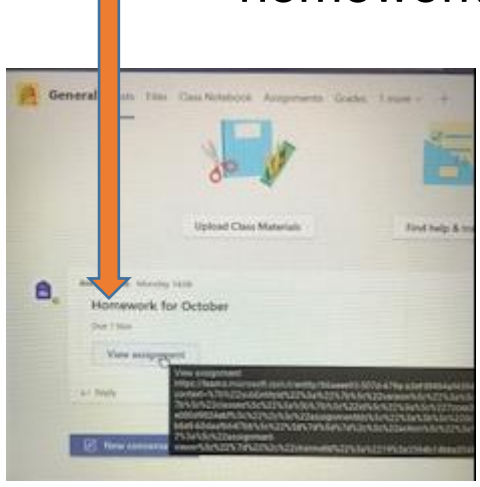

### Step 9

Your homework assignment may look like this.

Click on student work to access your homework.

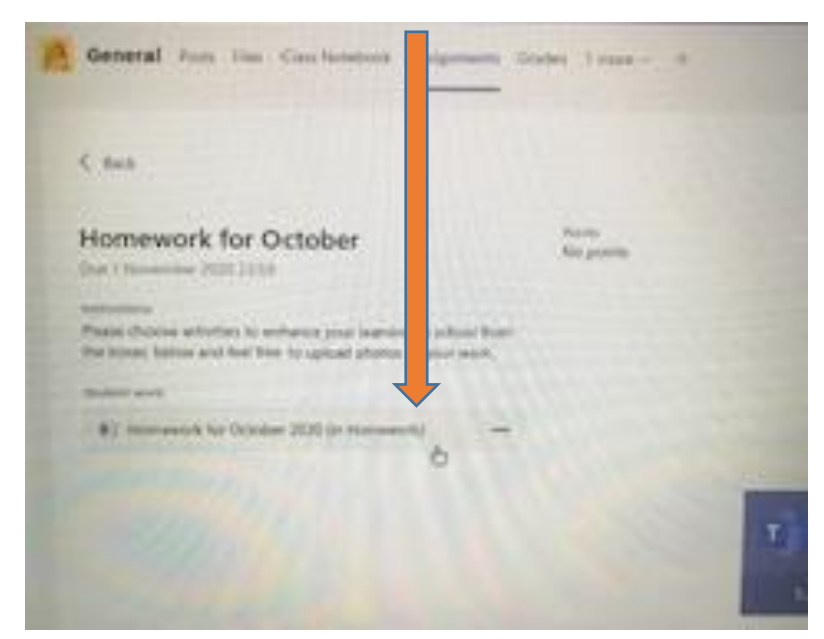

#### Step 10

Your homework should be displayed. It may look something like this.

| and a form                                                                                                    | in man                   |                                                                                                    |                                                                                                    |                                                                                                    |
|----------------------------------------------------------------------------------------------------|--------------------------|----------------------------------------------------------------------------------------------------|----------------------------------------------------------------------------------------------------|----------------------------------------------------------------------------------------------------|
| mework for Oc                                                                                                   | 100er. 2010              |                                                                                                    |                                                                                                    |                                                                                                    |
| And May 1944                                                                                                    |                          |                                                                                                    |                                                                                                    |                                                                                                    |
|                                                                                                    |                          |                                                                                                    |                                                                                                    |                                                                                                    |
|                                                                                                    |                          |                                                                                                    |                                                                                                    |                                                                                                    |
| and the second second                                                                                           |                          | 12 11 11                                                                                                    |                                                                                                    |                                                                                                    |
| Installational Printerson Sold                                                                                  | A HILL COST              | Romand allo Print                                                                                                    | ers B-Gibbs 22                                                                                                    |                                                                                                    |
| Pacer crocks and date                                                                                           | Restaura service a       | a spinor when the street ly                                                                                                    | also. This is the loss of a                                                                                                    | the lot of the lot of |
|                                                                                                    |                          |                                                                                                    |                                                                                                    |                                                                                                    |
| Barrieg Art committee in                                                                                        | These                    | -                                                                                                    |                                                                                                    | Sector 1                                                                                                    |
| The Witter str                                                                                                  | And designed of stars    | the statement of the statement of the st | State and a little state                                                                                                    | and the second second                                                                                                    |
|                                                                                                    |                          | tion or inflation of the                                                                                                    | - Anne pring in the Anne                                                                                                    | iner! memory                                                                                                    |
|                                                                                                    | CHORD                    | Another States                                                                                                    | 4.4.4.4.44.                                                                                                    | onen                                                                                                    |
| And the second second                                                                                           | and a second             | rene.                                                                                                    | 1001020000                                                                                                    |                                                                                                    |
| Contraction of the                                                                                              | and a second             |                                                                                                    | then .                                                                                                    | Sec.                                                                                                    |
|                                                                                                    | II a standard ages       | Strager Martin Land St.                                                                                                    | NO. LETTLE STR.                                                                                                    | The side period                                                                                                    |
|                                                                                                    | Diction                  | Name and Address of the Owner, where the                                                                                                    | Roberts and April 1                                                                                                    | Children of the second second s                                                                                                    |
|                                                                                                    |                          | Wat shared Horgan                                                                                                    | AND A TO MAKE ANY O                                                                                                    | Laurente                                                                                                    |
|                                                                                                    |                          | COMPLEX AND ADDRESS                                                                                                    | Construction of the local division of the local division of the lo | addition and                                                                                                    |
| State and Delivery                                                                                              | ***                      | -                                                                                                    | *1+ home                                                                                                    |                                                                                                    |
| The sector of the                                                                                               | time to and beauty       | harmon and                                                                                                    | and the second                                                                                                    | and the second second                                                                                                    |
|                                                                                                    | state and states pro-    | INCOMENSATION OF THE OWNER                                                                                                    | of the frend i these many                                                                                                    | the property starting and                                                                                                    |
|                                                                                                    | Conceptioned Street Long | white would be                                                                                                    | The service same large                                                                                                    | when you want to be seen                                                                                                    |
|                                                                                                    | and the second second    |                                                                                                    | and taken.                                                                                                    | Additional and the second                                                                                                    |
| the second second second second second second second second second second second second second second second se | -                        | 10.00                                                                                                    | TAN & PLAN                                                                                                    | 1000                                                                                                    |
|                                                                                                    | An Owner space of        | and attend of                                                                                                    | Non-Indian automation                                                                                                    | for all start in starting                                                                                                    |
|                                                                                                    | And Two Internet         |                                                                                                    | THE COLUMN                                                                                                    | "Fail to be total durition.                                                                                                    |
|                                                                                                    |                          |                                                                                                    | one had to think of                                                                                                    |                                                                                                    |
|                                                                                                    |                          |                                                                                                    | the second second second second second second second second second second second second second second second se                                                                                                    |                                                                                                    |

Step 11

By typing or uploading photographs of your work to this page you will make sure it is only you and your teacher can see your homework. Your teacher will post feedback on this page to let you know how you are getting on.

Any problems then please email Mrs Milne at: Amanda.milne@eastayrshire.org.uk